# Plataforma Pro Open Food Facts

Guía del usuario

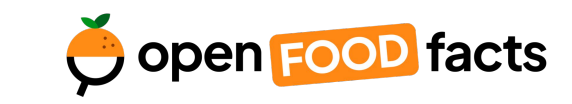

Última actualización: 31.01.2025

# Programa

### 1. Primeros pasos

- <u>Cómo crear una cuenta</u> (5 min)
- <u>Gestionar la página de la organización</u> (5 min)

### 2. Compartir los datos de mis productos

- <u>Importar o archivar datos</u> (duración variable)
- Importar imágenes (±15 min)
- <u>Consultary editar datos</u> (±20 min)
- <u>Revisar los datos</u> (±20 min)
- Exportar a la base de datos pública (1 min)

### 3. Oportunidades de mejora

<u>Cómo explorar las oportunidades de mejora</u>

### 4. Analizar mis datos

- <u>Acerca del Nutri-Score</u>
- <u>Acerca del Green-Score</u>
- <u>Analizando el catálogo de productos</u>

### 5. Enlaces y recursos útiles

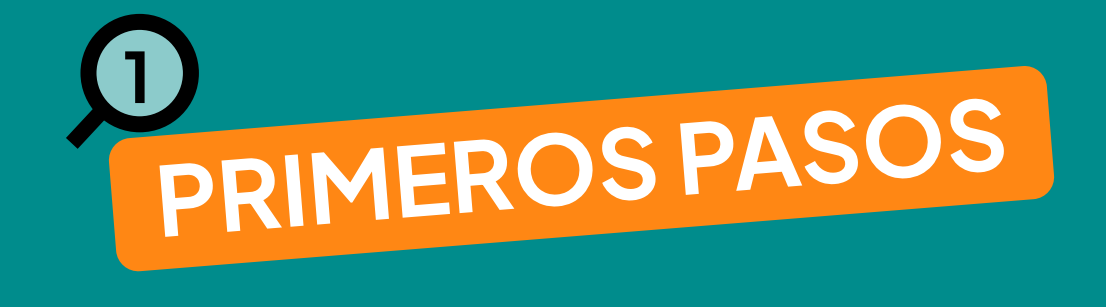

# Relación entre la Plataforma Pro y la base de datos pública

• Es un espacio privado y exclusivo para cada productor; un «mini Open Food Facts» con solo tus productos.

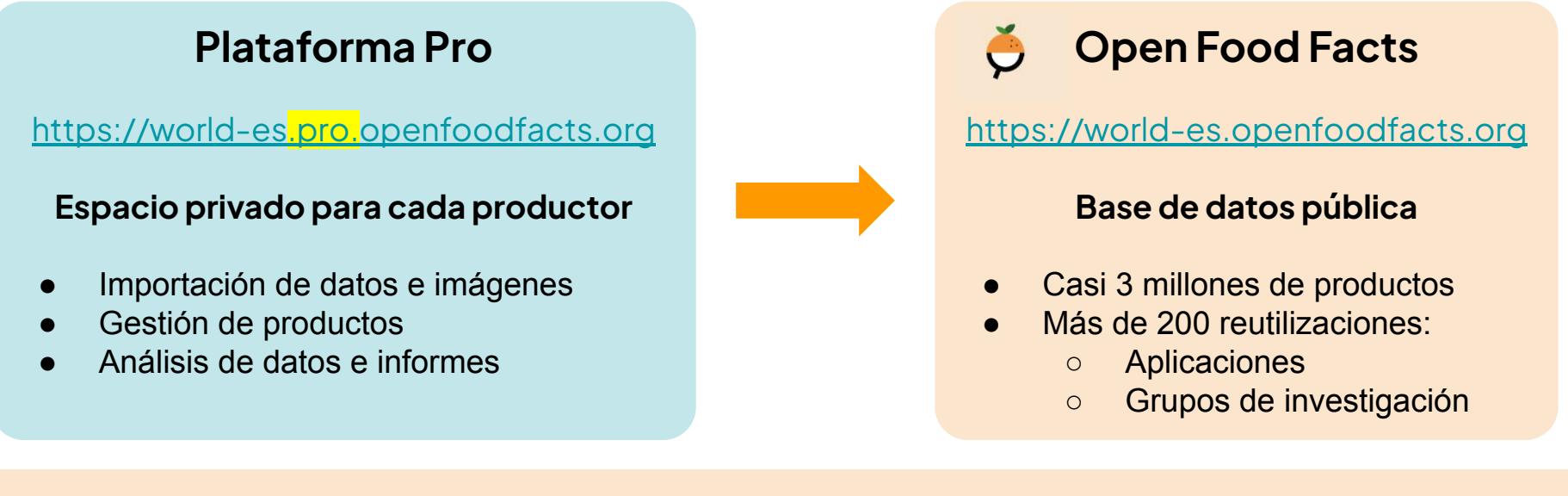

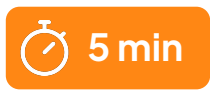

# Ya tengo una cuenta en Open Food Facts

### ¿Cómo me conecto?

- Visita <u>https://world-es.pro.openfoodfacts.org</u>.
- Utiliza el mismo nombre de usuario y contraseña que en Open Food Facts.

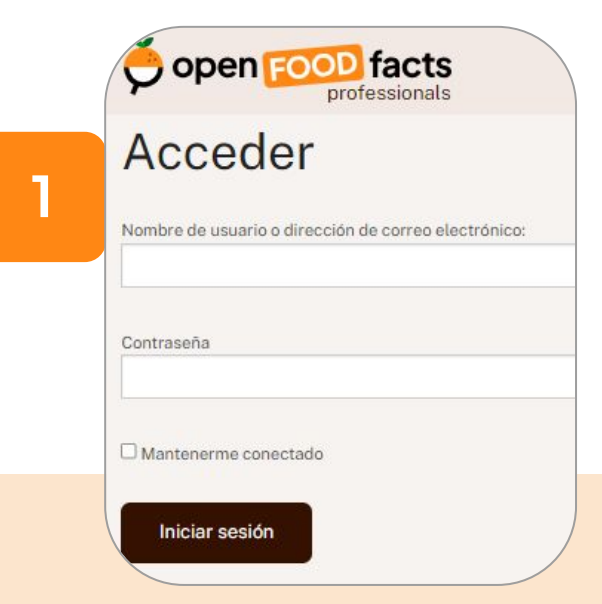

### Conecta a tu empresa

• Cambia los ajustes de la cuenta.

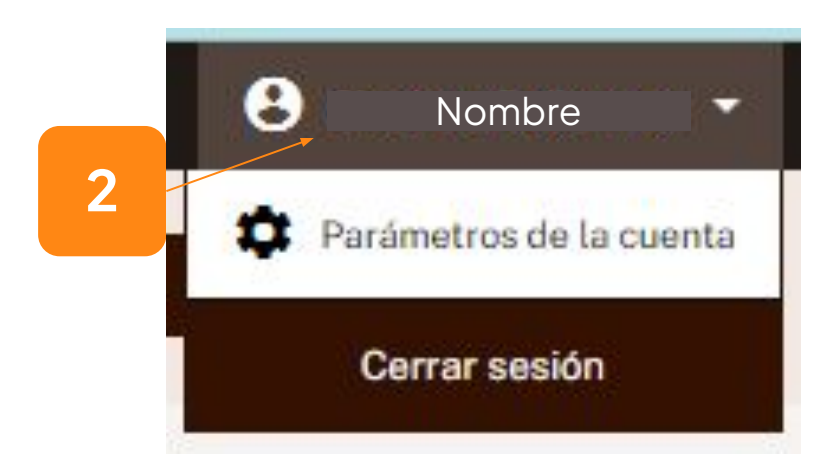

# Ya tengo una cuenta en Open Food Facts

### Conecta a tu empresa

- Marca «Esta es una cuenta de productor o de marca».
- Introduce el nombre del productor o de la marca.
- Guarda los cambios.

Cuenta profesional

totalmente gratuita.

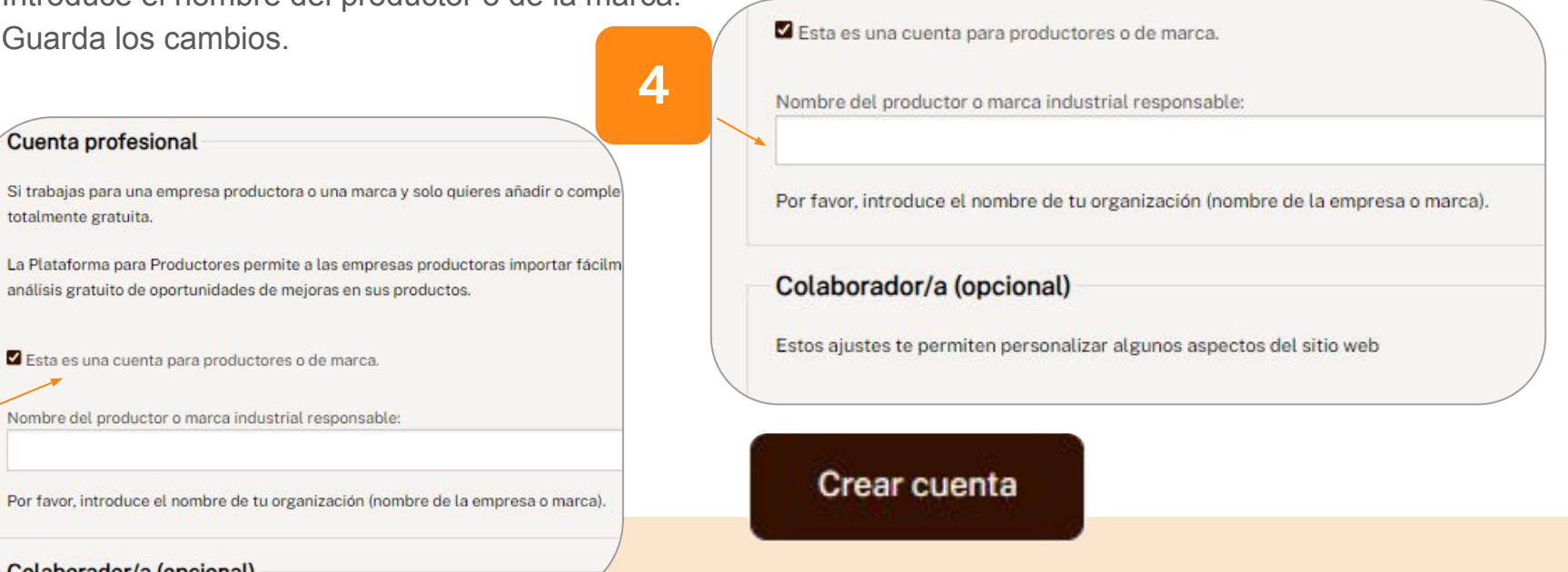

3

Nombre del productor o marca industrial responsable:

Por favor, introduce el nombre de tu organización (nombre de la empresa o marca).

### Colaborador/a (opcional)

# No tengo una cuenta en Open Food Facts

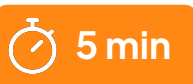

![](_page_6_Figure_2.jpeg)

![](_page_7_Picture_0.jpeg)

# La página de mi organización

- Información de contacto
  - La información de contacto del servicio de atención al cliente y del departamento de ventas permite a los 0 usuarios comunicarse contigo. Esta información aparecerá en las fichas de tus productos.

| Editar el perfil de tu organización | 3                                                                                                    | Servicio comercial<br>La información del servicio comercial solo se muestra en el perfil de la organización.                                                   |
|-------------------------------------|----------------------------------------------------------------------------------------------------|----------------------------------------------------------------------------------------------------|
| 1                                   | Servicio al cliente La información de servicio al cliente es pública y se puede mostrar en el sitio web y las aplicaciones de Open Food Facto Todos los campas son opcionales. Nombre Dirección Girección de correo electrónico Enlace del formulario de contacto Nùmero de teléfono Otra información | Nombre         Dirección         dirección de correo electrónico         Enlace del formulario de contacto         Número de teléfono         Otra información |
| Ģ                                   | -et horaris de sportura<br>Servicio de atención al cliente                                                                                                    | - ej, horarie de aportura<br>B<br>Departamento de ventas                                                                                                    |

![](_page_8_Picture_0.jpeg)

# 4 formas para compartir tus datos

![](_page_9_Picture_1.jpeg)

### **Introducir manualmente los datos en la ficha del producto.** Ideal para productores con pocas referencias (<15).

![](_page_9_Picture_3.jpeg)

### Importar un archivo Excel (recomendado).

Adecuado para productores con datos estructurados que no se encuadran en los siguientes dos casos.

![](_page_9_Picture_6.jpeg)

# A través de un catálogo de productos (EQUADIS, BAYARD o AGENA3000).

Indicado para productores que son clientes de estas empresas.

![](_page_9_Picture_9.jpeg)

### A través de un conector desarrollado por encargo.

Apto para productores o distribuidores con un gran volumen de datos (>5000).

![](_page_9_Figure_12.jpeg)

![](_page_9_Picture_13.jpeg)

¿Necesitas ayuda para posicionarte?
¿Eres cliente de otro gestor de productos?
Escríbenos a producers@openfoodfacts.org

![](_page_10_Figure_0.jpeg)

# O Paso I. Datos

![](_page_11_Picture_1.jpeg)

![](_page_12_Picture_0.jpeg)

# Cómo importar datos de productos

• Hay dos formas de recopilar los datos de tus productos:

![](_page_12_Picture_4.jpeg)

### Los datos ya se encuentran en un sistema de información.

- Exporta los datos desde tu sistema en formato CSV o XLSX.
- Importa el archivo a tu área de productor. Las columnas coincidirán automáticamente, pero podrás verificar y completar los datos antes de la importación.

![](_page_12_Picture_8.jpeg)

### Los datos se encuentran en diferentes herramientas.

- Descarga nuestra plantilla de Excel.
- Rellénala con los datos del producto.
- Importa la plantilla a tu área de productor.

![](_page_12_Picture_13.jpeg)

Descarga la plantilla de importación de Excel

![](_page_12_Picture_15.jpeg)

# Cómo importar datos de productos

![](_page_13_Picture_1.jpeg)

![](_page_13_Picture_2.jpeg)

Importa el archivo CSV o XLSX desde tu sistema o utiliza la plantilla de importación de Open Food Facts

14

# Cómo importar datos de productos

3

| Jolumn in file              | Field on Open Food Facts    |     |         |   |
|-----------------------------|-----------------------------|-----|---------|---|
| Barcode                     | Barcode                     | x * |         |   |
| Producer product identifier | Producer product identifier | x * |         |   |
| Producer version identifier | Producer version identifier | x * |         |   |
| Main language               | Main language               | X * |         |   |
| Product name                | Product name                | x * | English | ¥ |
| Abbreviated product name    | Abbreviated product name    | x * | English | • |
| Common name                 | Common name                 | x * | English | • |
| Quantity                    | Quantity                    | x * | Specify | • |
| Net weight                  | Net weight                  | x * | Specify | • |
| Drained weight              | Drained weight              | x * | Specify | Ŧ |
| Volume                      | Volume                      | x • | Specify | • |
| Serving size                | Serving size                | x * | Specify | • |
| Packaging                   | Packaging                   | x • |         |   |
| Brands                      | Brands                      | x * |         |   |
| Brand owner                 | Brand owner                 | x * |         |   |
| Categories                  | Categories                  | x * |         |   |
|                             | Labela                      |     |         |   |

![](_page_14_Picture_3.jpeg)

- Comprueba que los campos coincidan de **forma correcta**, especialmente si la importación se realiza desde un archivo del sistema interno de tu organización.
- Presta especial atención a las **unidades de medida.**

Ģ

4

Import data 58 columns out of 91 have been selected and will be imported.

| NUTRI-SCORE                         | <ul> <li>Información nutricional INCO</li> <li>Categoría del producto (p. ej., bebidas, queso, yogur, etc.)</li> <li>Ingredientes* INCO</li> <li>Nombre del producto</li> <li>Alérgenos INCO</li> <li>Cantidad/volumen* INCO</li> <li>Imágenes del producto*</li> </ul>                                                                                                    |
|-------------------------------------|----------------------------------------------------------------------------------------------------|
| ECO-SCORE                           | <ul> <li>Componentes del envase (cantidad, formato, materiales, instrucciones de reciclaje)</li> <li>Sellos y certificados relativos al método de producción: <u>lista de los sellos valorados</u></li> <li>Ingredientes y porcentajes (%)</li> <li>Origen de los ingredientes</li> <li>Categoría del producto, escogidas entre las <u>categorías definidas por Agrybalise</u><br/>(referencia oficial sólo en francés)</li> </ul> |
| NOVA NOVA NOVA<br><b>1 2 3 4</b>    | <ul> <li>Ingredientes* INCO</li> <li>Categoría del producto (p. ej., bebidas, queso, yogur, etc.)</li> </ul>                                                                                                    |
| Alimento<br>vegano o<br>vegetariano | <ul> <li>Ingredientes* INCO. Para catalogar los productos alimenticios como veganos o vegetarianos,<br/>todos los ingredientes deben ser reconocidos por Open Food Facts.</li> </ul>                                                                                                    |
|                                     |                                                                                                    |

### Observaciones generales

- El orden de los campos no es importante. Tampoco es necesario que todas las columnas estén presentes.
- En la plantilla de Excel, los campos obligatorios están resaltados en verde intenso.
- Encontrarás una nota de ayuda en el encabezado de cada columna.

### Sección para alérgenos

• Si el producto no contiene alérgenos, escribe «N» en la celda.

### Productos preparados

- Para productos preparados (con agua, leche, etc.), añade «\_prepared» al nombre del campo.
- Por ejemplo, «energy\_prepared\_100g».

### Sección para el Nutri-Score

- Open Food Facts gestiona dos tipos de campos para el Nutri-Score: una puntuación base numérica (de -15 a 40) y una clasificación de letras (de la A a la E).
- Si no conoces cuál es la clasificación Nutri-Score de un producto, deja la celda vacía. Si introduces el valor «0», Open Food Facts lo interpretará como una puntuación.

### Eliminar los valores de un campo

 Por ejemplo, si te das cuenta de que en la ficha de un producto existente los sellos o certificados son incorrectos, podrás eliminar estos valores introduciendo «-» en la celda correspondiente del archivo de importación de Excel. El campo se restablecerá tras haber exportado el archivo a la base de datos pública.

# Cómo archivar fichas de productos

• Si alguno de tus productos presentes en la plataforma pública está descatalogado, tienes la opción de archivarlo. Como el producto ya no se encuentra a la venta, no se volverá a escanear y, por tanto, ya no se mostrará a los consumidores. Sin embargo, permanecerá registrado en nuestra base de datos.

![](_page_17_Figure_2.jpeg)

Paso 2. Imágenes ě

![](_page_18_Figure_1.jpeg)

![](_page_19_Picture_0.jpeg)

# Cómo importar imágenes

- Como mínimo, se necesitan tres imágenes del producto:
  - **Vista frontal** del producto sobre un fondo blanco. Evita imágenes en perspectiva porque no permiten reconocer el producto sin escanear el código de barras.
  - Lista de ingredientes.
  - Etiqueta nutricional.
- La vista frontal, la lista de ingredientes y la etiqueta nutricional deben proporcionarse al menos en el idioma principal del producto. Además, si en el producto aparecen otros idiomas, es recomendable añadir imágenes en dichos idiomas.
- También se pueden incluir otro tipo de imágenes:
  - Parte trasera u otras partes del producto (facilita la identificación automática de sellos o certificados).
  - Vista completa del envase / Formato «listo para imprimir».

# Cómo importar imágenes

Hay dos opciones para enviar las imágenes:

![](_page_20_Picture_2.jpeg)

Pegando las URL de las imágenes en el archivo de importación de Excel.

- Asegúrate de que la URL es pública.
- Importa el archivo Excel (ver sección anterior).

### Importando las imágenes desde la Plataforma Pro.

- Haz clic en «→Importar imágenes de los productos», en el lado izquierdo de la pantalla.
- Arrastra todas las imágenes y no cierres la pestaña del navegador hasta que se haya completado la importación.

![](_page_20_Picture_9.jpeg)

![](_page_20_Picture_10.jpeg)

### No coloques las imágenes directamente sobre las celdas del archivo de Excel.

### Importar fotos de los productos

Puede usar el siguiente formulario para cargar fácilmente fotos (frente del producto, lista de ingredie

Cada nombre de archivo debe contener el código de barras del producto. Y también puede especifica

- · 3001234567890.jpg: frente del producto en el idioma actual.
- 3001234567890.front\_nl.jpg: frente del producto en Holandés.
- 3001234567890.ingredients\_fr.jpg: lista de ingredientes en Francés.
- 3001234567890.nutrition\_es.jpg: tabla de nutrición en Español.

![](_page_20_Picture_19.jpeg)

2

# Formato de las imágenes

- JPG o PNG.
- Tamaño: min. 2000 pixeles de ancho o alto.
- Norma de nomenclatura:

![](_page_21_Picture_4.jpeg)

### [código de barras] [tipo de imagen] [código del idioma]. [jpg o png]

- ★ front (imagen frontal)
- ★ *ingredients* (lista de ingredientes)
- ★ *nutrition* (etiqueta nutricional)
- ★ packaging (información sobre el envase o instrucciones de reciclaje)
- ★ back (imagen trasera)
- ★ formato libre: (otras vistas, letras de la A a la Z y sin espacios)

Consulta la lista de <u>códigos de dos letras</u> <u>para países</u> de la norma ISO-3166.

![](_page_21_Picture_13.jpeg)

![](_page_21_Picture_14.jpeg)

# Cómo importar imágenes

### 💡 Consejos

- Puedes incluir valores comunes en las imágenes que envíes.
- Puedes dividir la importación de imágenes agrupándolas por valores comunes.

| + Añadir fotos Añadir un campo Añadir un campo Añadir un campo Marcas Categorías Envase Etiquetas Orígenes Lugares de fabricación o de transformación | Añadir un campo<br>Añadir un campo<br>Marcas<br>Categorías<br>Envase<br>Etiquetas<br>Orígenes<br>Lugares de fabricación o de transformación<br>Códigos de trazabilidad |                |                                            |
|----------------------------------------------------------------------------------------------------|----------------------------------------------------------------------------------------------------|----------------|--------------------------------------------|
| Añadir un campo<br>Marcas<br>Categorías<br>Envase<br>Etiquetas<br>Orígenes<br>Lugares de fabricación o de transformación                              | Añadir un campo<br>Marcas<br>Categorías<br>Envase<br>Etiquetas<br>Orígenes<br>Lugares de fabricación o de transformación<br>Códigos de trazabilidad                    | + Añadir fotos | Añadir un campo                            |
| Marcas<br>Categorías<br>Envase<br>Etiquetas<br>Orígenes                                                                                               | Marcas<br>Categorías<br>Envase<br>Etiquetas<br>Orígenes<br>Lugares de fabricación o de transformación<br>Códigos de trazabilidad                                       |                | Añadir un campo                            |
| Categorias<br>Envase<br>Etiquetas<br>Orígenes                                                                                                    | Categorias<br>Envase<br>Etiquetas<br>Orígenes<br>Lugares de fabricación o de transformación<br>Códigos de trazabilidad                                                 |                | Marcas                                     |
| Envase<br>Etiquetas<br>Orígenes                                                                                                    | Envase<br>Etiquetas<br>Orígenes<br>Lugares de fabricación o de transformación<br>Códigos de trazabilidad                                                               |                | Categorías                                 |
| Orígenes                                                                                                    | Orígenes<br>Lugares de fabricación o de transformación<br>Códigos de trazabilidad                                                                                      |                | Envase                                     |
| Lugares de fabricación o de transformación                                                                                                    | Lugares de fabricación o de transformación<br>Códigos de trazabilidad                                                                                                  |                | Origonos                                   |
|                                                                                                    | Códigos de trazabilidad                                                                                                    |                | Lugares de fabricación o de transformación |
| Códigos de trazabilidad                                                                                                    |                                                                                                    |                | Códigos de trazabilidad                    |
| Lugares de compra                                                                                                    | Lugares de compra                                                                                                    |                | Lugares de compra                          |

![](_page_23_Figure_1.jpeg)

![](_page_24_Picture_0.jpeg)

# Very modificar productos

 Una vez importados los datos y las imágenes, tu catálogo de productos será visible en tu espacio Pro.

![](_page_24_Picture_3.jpeg)

# Very modificar productos

 Podrás realizar correcciones, modificaciones o añadir información a los productos importados a través de la interfaz web de la Plataforma Pro de Open Food Facts.

![](_page_25_Picture_2.jpeg)

# Very modificar productos

 En la parte inferior de la ficha del producto encontrarás un resumen de las tareas que faltan para completar la ficha del producto.

Hecho: Valores nutricionales completados, Marcas completadas, Nombre de producto completado, Foto de información nutricional seleccionada, Foto frontal seleccionada, Fotografías subidas

Por hacer: A completar, Ingredientes a completar, Fecha límite de consumo a completar, Código de empaque a completar, Características a completar, Orígenes por completar, Categorías a completar, Envase a completar, Cantidad a completar, Fotografías a validar, Foto de embalaje a seleccionar, Foto de ingredientes a seleccionar

![](_page_27_Figure_1.jpeg)

# Verificar la calidad de los datos

Utiliza la herramienta de detección de errores de calidad:

→ Number of products with data quality errors: 43

 $\rightarrow$  <u>Number of products with data quality warnings: 9</u>

 $\rightarrow$  Number of products with improvement opportunities: 2

| Data quality error                                                                               | Products 🗸 |  |  |
|--------------------------------------------------------------------------------------------------|------------|--|--|
| Energy value in kcal does not match value in kJ                                                  | 32         |  |  |
| Nutrition Saturated Fat greater than Fat                                                         | 26         |  |  |
| Energy value in kJ does not match value computed from other nutrients                            | 17         |  |  |
| Energy value in kcal does not match value computed from other nutrients                          | 13         |  |  |
| Energy value in kcal greater than in kJ                                                          | 7          |  |  |
| Nutrition - Sugars plus starch greater than carbohydrates                                        | 1          |  |  |
| data quality errors                                                                              |            |  |  |
| Haz clic en un error para descubrir los productos afectados<br>y realizar los cambios pecesarios |            |  |  |

# Verificar la calidad de los datos (opcional)

# Analizar las diferentes facetas de los productos permite verificar la congruencia global de los datos:

- por estado: indica la integridad de los datos;
- por notas nutricionales;
- por alérgenos;
- etc.

### Ejemplos de verificación:

- Explora los sellos y los certificados para comprobar que todo el etiquetado especial esté presente.
- **Explora la calificación nutricional** para comprobar si se ha calculado el Nutri-Score de cada producto.

![](_page_29_Picture_9.jpeg)

![](_page_30_Picture_0.jpeg)

# Verificar la calidad de los datos (opcional)

Enlaces a algunas de las facetas para analizar la calidad de los datos:

- Categorías: https://world.pro.openfoodfacts.org/state/to-be-exported/categories •
- Ingredientes: https://world.pro.openfoodfacts.org/state/to-be-exported/ingredients
- Imágenes: https://fr.pro.openfoodfacts.org/etat/photo-de-face-non-selectionnee
- Reglas de comprobación lógica: https://world.pro.openfoodfacts.org/state/to-be-exported/data-quality

| 705 categorías:                       |         |           |
|---------------------------------------|---------|-----------|
|                                       | Buscar: | ,         |
| Categoría                             |         | Productos |
| Alimentos y bebidas de origen vegetal |         | 41199     |
| Alimentos de origen vegetal           |         | 37278     |
| Botanas                               |         | 17693     |

Haz doble clic en el encabezado de la columna «\*» para ver los valores desconocidos en la parte superior de la tabla.

| Category                          | Products | ÷ | * 🗸 |
|-----------------------------------|----------|---|-----|
| fr:limonades-et-tonics            |          | 2 | *   |
| fr:conserves-et-bocaux-de-poisson |          | 2 | *   |
| fr:legumes-en-conserve-et-bocal   |          | 2 | *   |
| fr:gouter                         |          | 1 | *   |
| fr:marrons-entiers                |          | 1 | *   |
| fr:preparations-pour-patisseries  |          | 1 | *   |

Dos formas de proceder:

- La categoría es incorrecta  $\rightarrow$  Haz clic en el valor no reconocido para abrir la ficha del producto y buscar una categoría adecuada.
- La categoría es la «correcta» (significativa) → escríbenos para que la incluyamos en nuestra taxonomía de categorías.

### Lista de categorías - España

May la liste de les servicies serve ificades de t

NOTA: La cursiva se utiliza para señalar los valores no reconocidos por el sistema.

![](_page_31_Figure_0.jpeg)

![](_page_32_Picture_0.jpeg)

# Exportar a la base de datos pública

![](_page_32_Figure_2.jpeg)

![](_page_33_Picture_0.jpeg)

# Oportunidades para mejorar la calidad de los productos

- Identificación sistemática de oportunidades para mejorar el Nutri-Score:
  - Reducción razonable (menos del 10 %) de sal, de azúcar o de grasas saturadas.
  - Aumento de proteínas o de frutas y verduras.
- **Comparación** de los valores nutricionales con productos similares en el mercado (tu competencia):
  - ¿Mayor cantidad de sal, azúcar o grasa que la media del mercado?

![](_page_34_Figure_6.jpeg)

# Oportunidades para mejorar la calidad de los productos

→ Number of products with data quality errors: 43

→ Number of products with data quality warnings: 9

→ Number of products with improvement opportunities: 2

Accede a las oportunidades de mejora desde la parte superior de la pantalla de inicio.

|                                                        | Search:  | Ζ |
|--------------------------------------------------------|----------|---|
| Possible improvement                                   | Products | ÷ |
| Nutrition - High fat value for category                | 206      |   |
| Nutrition - High saturated fat value for category      | 180      |   |
| Nutrition - High salt value for category               | 180      |   |
| Nutrition - High sugars value for category             | 162      |   |
| Nutrition - Very high salt value for category          | 131      |   |
| Nutrition - Very high saturated fat value for category | 131      |   |
| Nutrition - Very high fat value for category           | 116      |   |
| Nutrition - Very high sugars value for category        | 103      |   |
| Better Nutri-Score with less sodium                    | 60       |   |
| Better Nutri-Score with less sugars                    | 50       |   |
| Better Nutri-Score with less saturated fat             | 48       |   |
| Better Nutri-Score with slightly less sodium           | 27       |   |

Haz clic en la propuesta de mejora para descubrir los productos afectados.

# Oportunidades para mejorar la calidad del producto

![](_page_36_Figure_1.jpeg)

Haz clic en el producto para reformularlo.

| Possible improvements                                                              | 4                     |           |
|------------------------------------------------------------------------------------|-----------------------|-----------|
| Better Nutri-Score with less sugars                                                |                       |           |
| A decrease of sugars by 5% to 10% would result in a better Nutri-Score.            |                       |           |
| The Nutri-Score can be changed from D to C by changing the sugars value from 19 to | 18 (5 percent differe | nce).     |
| Better Nutri-Score with less sodium                                                |                       |           |
| A decrease of sodium by 5% to 10% would result in a better Nutri-Score.            |                       |           |
| The Nutri-Score can be changed from D to C by changing the sodium value from 680 t | o 630 (7 percent diff | ference). |
| En la acceión "Desibles majores», en la parte inferior de la négina                | dal producto          |           |

En la sección «Posibles mejoras», en la parte inferior de la página del producto, descubrirás los detalles de las oportunidades identificadas.

![](_page_37_Picture_0.jpeg)

# Acerca del Nutri-Score

### • Recordatorio de datos necesarios (pág. 16):

- información nutricional;
- categoría del producto (para una categorización precisa).
- Más información sobre el cálculo del Nutri-Score:
  - sitio web de Open Food Facts.
- Detalles del cálculo en la ficha del producto

![](_page_38_Picture_7.jpeg)

![](_page_38_Picture_8.jpeg)

# Acerca del Green-Score

### • Recordatorio de datos necesarios (pág. 16):

- componentes del envase;
- sellos y certificados;
- ingredientes y porcentajes (%);
- origen de los ingredientes;
- categoría del producto específica.
- Documentación sobre el cálculo del Green-Score:
  - <u>sitio web de Open Food Facts</u>.

# Acerca del Green-Score

- Información sobre el cálculo en la ficha del producto
  - Desde este formulario podrás identificar qué información falta y completarla para mejorar el Green-Score del producto.

### Análisis del ciclo de vida

Media de impacto de los productos de la misma categoría: B (Score: 70/100) £ ) Categoría: Biscuit (cookie)

Categoría: Biscuit (cookie)

- Puntuación ambiental PEF: 0.34 (cuanto menor sea la puntuación, menor será el impacto)
- incluido el impacto sobre el cambio climático: 2.86 kg CO2 eg / kg del producto

![](_page_40_Figure_8.jpeg)

El Green-Score es una puntuación experimental que resume el impacto ambiental de los productos alimentarios.

-> El Green-Score se desarrolló inicialmente para Francia y se está ampliando a otros países europeos. La fórmula Green-Score está sujeta a cambios, ya que se mejora regularmente para hacerla más precisa y más adecuada para cada país.

Análisis del ciclo de vida

Media de impacto de los productos de la misma categoría: B (Score: 70/100) f)

Categoría: Biscuit (cookie)

# Se centra en el método de producción

Additional bonuses and maluses

of Production mode

٠

No labels taken into account for the production system.

If this product has a label characterizing the production system (organic, fair trade, Label Rouge, Bleu Blanc Coeur etc.), you can modify the product sheet to add it.

If you are the manufacturer of this product, you can send us the information with our free platform for producers.

### Grupo 1: + 20 puntos

- Nature & Progrès http://www.natureetprogres.org
- Bio Cohérence http://www.biocoherence.fr
- demeter https://www.demeter.fr

### Grupo 2: + 15 puntos

- EU Bio https://ec.europa.eu/info/food-farming-fisheries/farming/organic-farming/
- AB Agriculture Biologique http://www.agencebio.org
- 🚫 Technique de pêche durable<sup>1</sup>

### Grupo 3: + 10 puntos

- 🛞 HVE https://hve-asso.com
- 🚾 UTZ https://utz.org
- Rainforest Alliance https://www.rainforest-alliance.org
- Fairtrade http://www.fairtrade.net
- BBC https://www.bleu-blanc-coeur.org
- 👧 Label Rouge https://www.labelrouge.fr/
- ASC http://www.asc-aqua.org
- MSC http://www.msc.org

# Se centra en el origen de los ingredientes

### Índice de desempeño ambiental (EPI) 1.

![](_page_42_Figure_2.jpeg)

Rail

Road

Sea 0% 0% 0% 41% 97% 60% 17% 86% 91%

00/

Pavs

|    |              |           | 1.0411 |      |
|----|--------------|-----------|--------|------|
| •  | Transporte   | Allemagne | 12%    | 88%  |
| 2. |              | Autriche  | 41%    | 59%  |
|    | Francia: 100 | Belgique  | 16%    | 84%  |
|    | Alemania: 63 | Bulgarie  | 21%    | 38%  |
|    | Colombia: 13 | Chypre    | 0%     | 3%   |
|    | Grecia: 24   | Danemark  | 3%     | 37%  |
|    | Italia: 54   | Espagne   | 1%     | 82%  |
|    | Noruega: 62  | Estonie   | 4%     | 10%  |
|    | etc.         | Finlande  | 1%     | 8%   |
|    |              | <b>F</b>  | 20/    | 070/ |

### Fuentes:

https://docs.score-environnemental.com/methodologie/produit/origine

https://docs.score-environnemental.com/methodologie/produit/transport/synthese

## Analizando el catálogo de productos

2

![](_page_43_Figure_2.jpeg)

# Analizando el catálogo de productos

- Descubre tus mejores productos dentro de una categoría en la <u>plataforma pública</u>:
  - Busca una categoría de producto.
  - Por ejemplo, «sopa de verduras».
  - Haz clic en «Buscar productos por» y después en «Green-Score».

Confiture extra de Confiture extra Sauce tomates Douceur de pomme -Ketchup variétés Confiture extra de anciennes - Terra fraise épépinée - Terra d'abricot - Terra anciennes basilic - Terra Terra Douceurs - 550 g framboise épépinée Douceurs - 347 g Douceurs-345 g Douceurs-0.345 kg Douceurs - 275 g Terra Douceurs - 347 g Confiture d'abricot Confiture de pêche Sauce tomate basilic Ketchup - Terra Gaspacho classique Gaspacho classique extra - Terra Douceurs extra - Terra Douceurs -Terra Douceurs - 345 g Douceurs-275 g (tomate, concombre, (tomate, concombre, 345 g 345 g poivron) - Terra noivron) - Terra Dougouro 0.751 Devenue 0.75 AI II 3 98

Productos con la mejor puntuación Nutri-Score

Productos más escaneados

T<sub>1</sub>

Productos con la mejor puntuación Nutri-Score

Productos con la mejor puntuación Eco-Score

Productos añadidos recientemente

Productos modificados recientemente

| Analizando el catálogo                                                                       | o de productos                                                                                       | Búsqueda de productos<br>Busca las palabras presentes en el nombre del producto, en la denominación genérica, las marcas,                                                                                                    |
|----------------------------------------------------------------------------------------------|----------------------------------------------------------------------------------------------------|----------------------------------------------------------------------------------------------------|
| Gráficos personalizados     Para comparar tus productos, establece tus criterio              | os en el eje X y el eje Y. 2                                                                         | Criterios         Selecciona los productos con marcas específicas, categorías, etiquetas, origen de los ingredientes,         escoge un criterio,         contiene         valor         Ingredientes         Aditivos         Sin       Con         Indiferente |
| Descubrir<br>Contribuir<br>AGREGA PRODUCTOS<br>Instalar la aplicación para agregar productos | Resultados en un g                                                                                   | Ingredientes que pueden proceder de aceite de palma<br>O Sin O Con O Indiferente<br>Nutrientes<br>Selecciona un campo V C · ·                                                                                                    |
| Añadir un producto BUSCAR Y ANALIZAR PRODUCTOS Búsqueda avanzada Búsqueda avanzada           | El gráfico mostrará solamente lo<br>Título del gráfico<br>Seleccione lo que quiere poner e           | es productos para los cuales los valores representados son conocidos.<br>en el eje horizontal para obtener un histograma, o seleccione dos ejes para mostrar una nu                                                                                              |
| Gráficos y mapas                                                                             | Eje horizontal<br>Selecciona un campo<br>Utiliza un color diferente para lo<br><b>Generar gráfic</b> | s siguientes productos:<br>CO  Eje vertical Selecciona un campo o: 4                                                                                                    |

46

# Analizando el catálogo de productos

### Gráficos personalizados

 Al pasar el cursor sobre cada punto azul, aparecerá una ventana con el resumen de la información del producto y un enlace a su archivo.

### • Extracciones en formato XLSX

 En el siguiente menú (interfaz similar), podrás generar cualquier tipo de extracción para analizar los datos y manipularlos en una hoja de cálculo. Por ejemplo, podrás verificar el Nutri-Score o el Green-Score de diferentes productos.

### Origen de los datos: https://es.openfoodfacts.org Aceite de oliva virgen extra por 100 g / 100 ml Energía (kcal): 800 Energía (kcal) nergy from fat: 3350 Energy from fat Energía (kcal) (kcal por 100 g / 100 ml) Como se vende Desviación estándar Mínimo Percentil 10 Información nutricional Percentil 90 Máximo por 100 g / 100 ml 590 ki 579 ki 52.5 ki 67.1 ki 500 ki 1830 kj 3350 k Energy from fat (141 kcal) (138 kcal) (13 kcal) (16 kcal) (120 kcal) (437 kcal) (801 kcal)

Gráfico de resultados

24 productos coinciden con los criterios de búsqueda, de los cuales 24 tienen valores definidos en los ejes del gráfico.

- Cambiar los criterios de búsqueda

### Descargar los resultados

Descargar los resultados en formato XLSX o CSV. Tenga en cuenta que, debido a consideraciones de rendimiento, sólo se pueden descargar 10.000 resultados por sesión.

Formato XLSX - Excel o LibreOffice

O Formato CSV - Caracteres establecidos: Unicode (UTF-8) - Separador: Tabulador (tab)

![](_page_46_Picture_10.jpeg)

3

![](_page_47_Picture_0.jpeg)

# Enlaces útiles

- Información y preguntas frecuentes sobre el Green-Score
- Información sobre el Nutri-Score
- Preguntas frecuentes para productores:
  - Inglés
  - o <u>Alemán</u>
  - o <u>Español</u>
  - o <u>Italiano</u>
- Plantilla de importación Excel
- <u>Formulario de comentarios</u>, por si deseas realizar alguna sugerencia.

![](_page_48_Picture_10.jpeg)

# Recursos complementarios

En el menú desplegable de la esquina superior derecha de tu página de inicio, encontrarás la sección de «**RECURSOS**», donde podrás acceder a los recursos necesarios para iniciarte en la plataforma para profesionales.

![](_page_49_Picture_2.jpeg)

![](_page_50_Picture_0.jpeg)

# ¿NECESITA MÁS AYUDA?

### Manon Corneille

Responsable de las relaciones con los productores manon@openfoodfacts.org +33782828013 <u>Videollamada: 30 min</u>